## ΕΜΑΙL ΜΕ ΑΠΟΔΕΙΞΗ ΑΝΑΓΝΩΣΗΣ ΣΤΟ SCH.GR.

## ΟΤΑΝ ΘΕΛΟΥΜΕ ΝΑ ΜΑΘΟΥΜΕ, ΑΝ ΤΟ ΜΑΙΛ ΠΟΥ ΣΤΕΙΛΑΜΕ ΕΧΕΙ ΑΝΑΓΝΩΣΘΕΙ, ΤΟΤΕ ΑΦΟΥ ΔΗΜΙΟΥΡΓΗΣΟΥΜΕ ΝΕΟ ΜΗΝΥΜΑ:

- KANOYME KAIK  $\Sigma TO$  «AAAE $\Sigma$  ΕΠΙΛΟΓΕΣ», ΠΟΥ ΒΡΙΣΚΕΤΑΙ ΠΑΝΩ ΔΕΞΙΑ.
- ΤΕΛΟΣ ΕΠΙΛΕΓΟΥΜΕ ΤΗΝ «ΑΠΟΔΕΙΞΗ ΑΝΑΓΝΩΣΗΣ». (ΕΙΚΟΝΑ 1.)

| schla                           | Πανελλήνιο Σχολικό Δίκτυο                                                                              |                                       |                 |               |    |  |  |  |
|---------------------------------|----------------------------------------------------------------------------------------------------|---------------------------------------|-----------------|---------------|----|--|--|--|
| Come                            | Αλληλογραφία 🔻 Ημερολόγιο 💌 Επαφές 💌 Εργασίες 💌 Σημειώσεις 👻 Άλλα 💌 🔅                                  | <ul> <li>Αναζήτηση Ολόκληρ</li> </ul> | ο το Μήνυμ 🔍    | Έξοδος 🖪      |    |  |  |  |
| 80/11/2020 - ΜΑΡΓΑΡΙΤΙΔΗΣ ΝΙΚΟ/ | ΑΟΣ                                                                                                    | 6% από 3815                           | ΜΒ Εισερχόμενα  | (824 μηνύματα | )  |  |  |  |
| 🚯 Νέο Μήνυμα                    | Ο Ανανέωση                                                                                             | ΆΛ                                    | νες Ενέργειες 🔻 | Φίλτρο 🔻      |    |  |  |  |
| 🖄 Εισερχόμενα (723)             | ★ Από Θέμα ★                                                                                           | 1                                     | Ημερομηνία 🔻    | Μέγεθο        | ç  |  |  |  |
| 🛒 Spam                          | 🗆 🖉 🔤 🔹 κετε Αλληλαγραφία :: Νέο Μήνυμα - Google Chrome                                                | )                                     | 01:09:35 µµ     | 241 KB        | *  |  |  |  |
| Δ Απεσταλμένα                   |                                                                                                    |                                       | 12:54:43 µµ     | 12 KB         | 1  |  |  |  |
| 🗍 Κάδος                         | webmail.sch.gr/imp/dynamic.php/page=composed.ype=newctoken=OfS27kik1inv1D-dttPetoackunid=1606740122645 |                                       | 12:08:45 µµ     | 161 KB        |    |  |  |  |
|                                 | 🔄 🖉 🏝 🛉 Αποστολή 🤮 Αποθήκευση στα Πρόχειρα 💽                                                           |                                       | 29/11/2020      | 21 KB         |    |  |  |  |
| 🖿 Ενέργειες Φακέλων 🔻           |                                                                                                    |                                       | 28/11/2020      | 21 KB         |    |  |  |  |
|                                 |                                                                                                    | -                                     | 27/11/2020      | 5 KB          |    |  |  |  |
| Archive                         | Προτεραίδημα Κανονική                                                                                  |                                       | 27/11/2020      | 264 KB        |    |  |  |  |
| Απεσταλμένα                     |                                                                                                    | ε τιτλο: «1σΊροσανατολισμο στ         | 27/11/2020      | 204 KB        | με |  |  |  |
| ο Ιδεατοί φάκελοι               | Από: ΜΑΡΓΑΡΙΤΙΔΗΣ ΝΙΚΟΛΑΟΣ <nmargaritidis@sch.gr> (ΜΑΡΓΑΡΙΤΙΔΗΣ ΝΙΚΟΛΑΟΣ - nm</nmargaritidis@sch.gr>   | -                                     | 27/11/2020      | 7 KB          |    |  |  |  |
|                                 | Booc: nmargaritidis@sch x gr                                                                           |                                       | 27/11/2020      | 10 KB         |    |  |  |  |
|                                 |                                                                                                    |                                       | 2//11/2020      | D KB          |    |  |  |  |
|                                 |                                                                                                    |                                       | 26/11/2020      | 20 KB         |    |  |  |  |
|                                 | Προσθήκη Κοινοποίησης (sc)                                                                             |                                       | 26/11/2020      | 6 KB          |    |  |  |  |
|                                 | Θέμα: ΑΠΟΔΕΙΞΗ ΑΝΑΓΝΩΣΗΣ ΜΑΙΛ                                                                          |                                       | 26/11/2020      | 10 KB         | -  |  |  |  |
|                                 | : Προσθήκη Συνημμένου 👻                                                                                | -                                     | 23/11/2020      | 10 10         |    |  |  |  |
|                                 |                                                                                                    |                                       |                 |               |    |  |  |  |

EIKONA 1.

ΤΟ ΜΑΙΛ ΜΕ «ΑΠΟΔΕΙΞΗ ΑΝΑΓΝΩΣΗΣ» ΠΟΥ ΘΑ ΜΑΣ ΕΠΙΣΤΡΑΦΕΙ, ΕΞΗΓΕΙΤΑΙ ΣΤΗΝ ΠΑΡΑΚΑΤΩ ΕΙΚΌΝΑ. (ΕΙΚΟΝΑ 2.)

| schla                            | Πανελλήνιο Σχολικό Δίκτυο                                                                                                    |                         |               |               |
|----------------------------------|----------------------------------------------------------------------------------------------------|-------------------------|---------------|---------------|
| Schie                            | Αλληλογραφία 🔻 Ημερολόγιο 🔻 Επαφές 💌 Εργασίες 💌 Σημειώσεις 💌 Άλλα 👻 🏚                                                                                                    | 🔻 Αναζήτηση Ολόκληρο το | Μήνυμ Ο       | Έξοδος 📑      |
| 30/11/2020 - ΜΑΡΓΑΡΙΤΙΔΗΣ NIKO/v | α                                                                                                    | 6% από 3815 MB          | Εισερχόμενα   | (826 μηνύματα |
| 🕀 Νέο Μήνυμα                     | 💭 Ανανέωση 🗲 Απάντηση 🖛 🔩 Απάντηση σε όλους 🔶 Προώθηση 🖛 🏦 Διαγραφή                                                                                                    | Άλλες Ι                 | Ενέργειες 🔻   | Φίλτρο 🔻      |
| 🖄 Εισερχόμενα (722)              | 🕶 Από Θέμα 🕶                                                                                                    | <b>†</b>                | Ημερομηνία 💌  | Μέγεθος       |
| Spam                             | 🗹 🖉 🙏 Προς: ΜΑΡΓΑΡΙΤΙΔΗΣ ΝΙΚΟΛΑΟΣ Ειδοποίηση Διάθεσης                                                                                                    |                         | 03:14:44 µµ   | 5 KB          |
| Απεσταλμένα                      |                                                                                                    |                         | 03:09:15 µµ   | 3 KB          |
| ματάδος                          | ματ. Αλληλογραφία :: Ειδοποιηση Διαθέσης - Google Chrome                                                                                                    |                         | 02:23:11 µµ   | 5 KB          |
|                                  | webmail.sch.gr/imp/dynamic.php?page=message&buid=1214&mailbox=SU5CT1g&token=OrS2JRiR1nHV1D-dtLPeL8a&u                                                                                                    |                         | 02:22:41 µµ   | 2 KB          |
| 💼 Ενέργειες Φακέλων 🔻            | 🖳 🕂 🛧 Απάντηση 🔻 🔩 Απάντηση σε όλους 🔿 Προώθηση 👻 🛗 Διαγραφή                                                                                                    |                         | 01:09:35 µµ   | 241 KB        |
|                                  |                                                                                                    |                         | 12:54:43 µµ   | 12 KB         |
| Archive                          | Ειδοποιήση Διαθεσής χ Πηγαίο Μηνυμα                                                                                                    |                         | 12:08:45 µµ   | 161 KB        |
| Απεσταλμένα                      | Ημερομηνία: Σήμερα, 03:14:44 μμ ΕΕΤ<br>Αντά: ΜαρΓαριτική Το ΜαρΓαριτική το ΜαρΓαριτική το Αυτό                                                                                                    |                         | 29/11/2020    | 21 KB         |
| Ιδεατοί φάκελοι                  |                                                                                                    |                         | 28/11/2020    | 21 KB         |
|                                  |                                                                                                    |                         | 27/11/2020    | 5 KB          |
|                                  |                                                                                                    |                         | 27/11/2020    | 264 KB        |
|                                  | υ 🙆 Αναφορά (3 KB)                                                                                                    | νροσανατολισμό στ       | 27/11/2020    | 204 KB pŋµ    |
|                                  |                                                                                                    |                         | 27/11/2020    | 7 KB          |
|                                  | ενα μήνυμα που αποστειλατε είχε σαν αποτελεσμα την επιστροφή αυτου του μηνηματός ενημερώσης από τον παραλητής.<br>Μπορείτε να δέμε τις τεχνικές λειτοιμέρεις ΕλΟ                                              |                         | 27/11/2020    | 10 KB         |
|                                  | Το κείμενο του απεστολμένου μηνύματος μπορείτε να το δείτε ΕΔΩ.                                                                                                    |                         | 27/11/2020    | 5 KB          |
|                                  | D 6 🖹 Kólyzvo (1 KB) 👱 🏩                                                                                                    |                         | Σήμερα, 03:14 | k:44 µµ EET 🗲 |
|                                  | Το μήνυμα που στάλθηκε στις Mon, 30 Nov 2020 15:09:15 +0200 στον nmargaritidis@sch.gr με θέμα MAIA ME ANDΔΕΙΞΗ<br>ΑΝΑΓΝΩΣΗΣ εμφανίσθηκε.<br>Αυτό δεν αποτελεί επιβεβαίωση ότι διαβάσθηκε και έγινε κατανοητό. |                         |               |               |

EIKONA 2.

## ΣΤΗΝ ΠΕΡΙΠΤΩΣΗ ΠΟΥ ΚΑΝΟΥΜΕ ΛΑΘΟΣ ΣΤΗ ΔΙΕΥΘΥΝΣΗ ΤΟΥ ΜΑΙΛ, ΤΟΤΕ ΘΑ ΜΑΣ ΕΠΙΣΤΡΑΦΕΙ ΕΝΑ ΜΑΙΛ ΜΕ ΤΗΝ ΥΠΟΔΕΙΞΗ **UNDELIVERED MAIL.** (ΕΙΚΟΝΑ 3.)

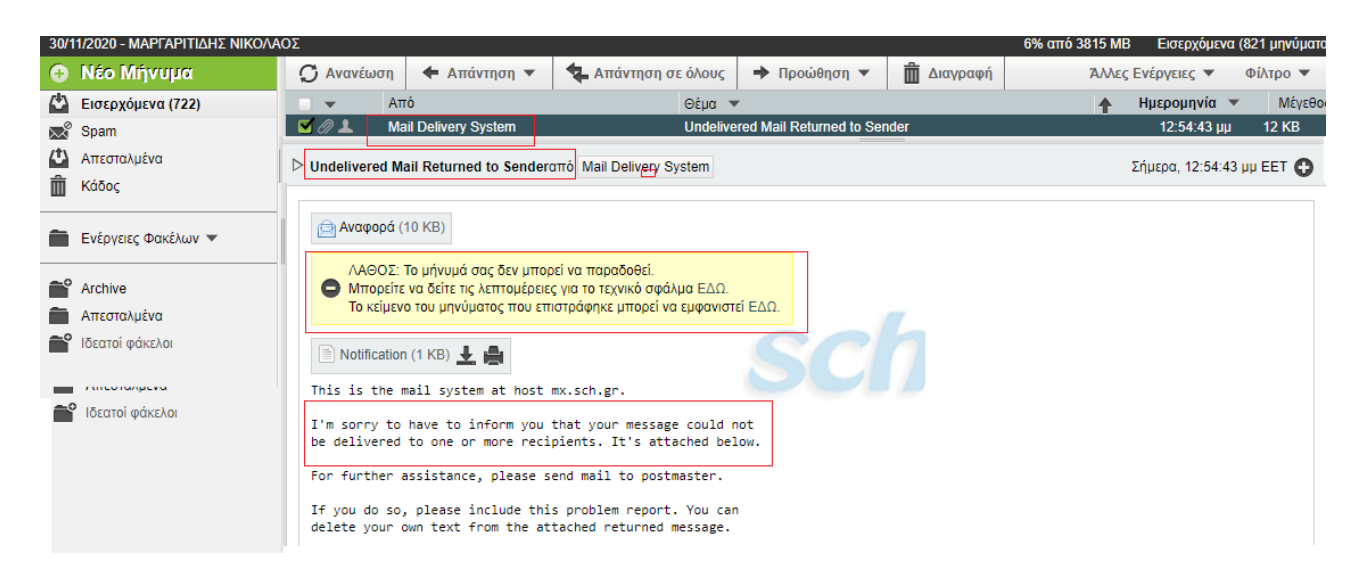

EIKONA 3.